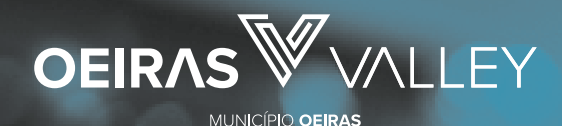

Câmara Municipal

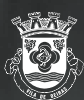

# Cartão do Aluno

## O que é?

É o cartão que permite o acesso aos serviços disponibilizados nos diferentes estabelecimentos de ensino, designadamente, refeitório, bar, reprografia, papelaria e secretaria.

### ESCOLAS BÁSICAS DE 1.º CICLO E JARDINS DE INFÂNCIA

O Cartão do Aluno é virtual.

### ESCOLAS BÁSICAS INTEGRADAS, EB 2/3 E ESCOLAS SECUNDÁRIAS

O **Cartão do Aluno** é físico e permite a sua identificação, o acesso à escola e aos serviços de refeitório, bar, reprografia, papelaria e secretaria.

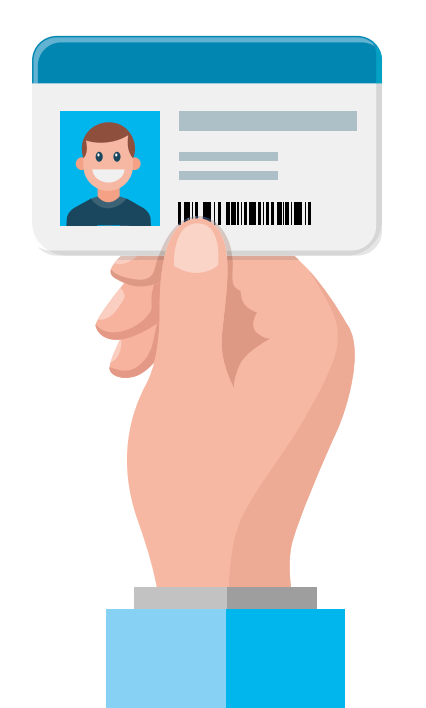

Com o **Cartão do Aluno** e a **Plataforma SIGA** pode, de forma simples e imediata, efetuar e gerir os carregamentos do cartão escolar, ficando o saldo pronto a ser usado.

Trata-se de um serviço disponibilizado pelo Município de Oeiras a toda a comunidade educativa.

Para uma maior comodidade, o cartão pode ser carregado através de Payshop, Multibanco e MB WAY.

# Como funciona a gestão de refeições na Plataforma SIGA?

A Plataforma SIGA está acessível a partir de qualquer equipamento com acesso à internet e permite aos **Encarregados de Educação/Alunos, Pessoal Docente e Pessoal Não Docente**, através da utilização das credenciais de acesso individuais (número de utilizador e *password*), fornecidas pelo Município, **efetuar o controlo das seguintes operações**:

- a) Consulta do perfil;
- b) Ativação e carregamento do cartão (físico e virtual);
- c) Consulta dos pagamentos realizados;
- d) Consulta do plano mensal de consumo individual;
- e) Consulta de ementas;
- f) Consulta de fatura/recibo.

# Como ativar o Cartão do Aluno?

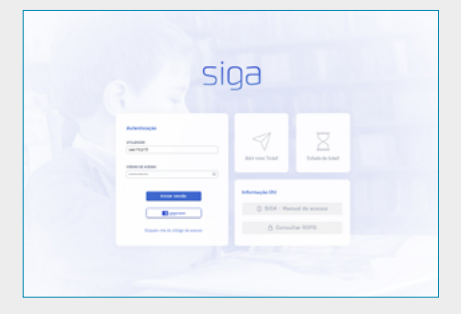

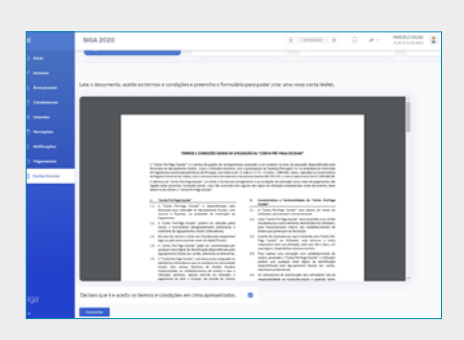

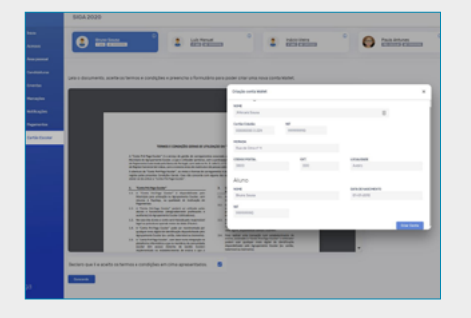

## 1.º Passo

Aceda ao **Portal da Educação** do Município de Oeiras, através do endereço <u>https://educacao.</u> <u>oeiras.pt/</u> ou <u>http://siga.edubox.pt</u>, utilizando as credenciais de acesso disponibilizadas pelo Município e pelo Agrupamento de Escolas.

## 2.º Passo

Dentro da plataforma, aceda ao menu **Cartão Escolar** e leia os <u>Termos e Condições</u> deste Serviço. Para os aceitar, coloque um visto na caixa de verificação e clique no botão **Concordo**.

# 3.º Passo

Preencha todos os campos do formulário de ativação e crie uma carteira digital (wallet) associada ao Cartão do Aluno.

# Como carregar o Cartão do Aluno?

O **Cartão do Aluno** permite diferentes tipos de carregamento, **sem qualquer custo para o utilizador**.

## Meios de carregamento

Para consultar as referências dos carregamentos, aceda ao menu "Cartão Digital" e, posteriormente, ao menu "Carregar".

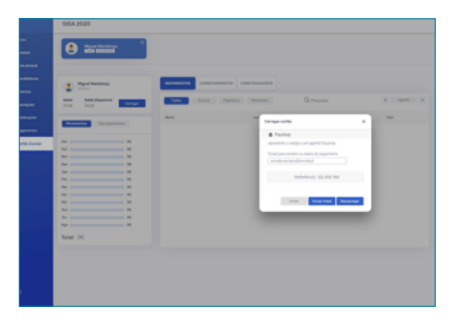

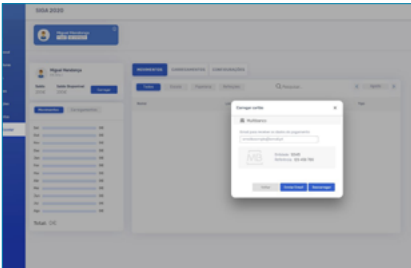

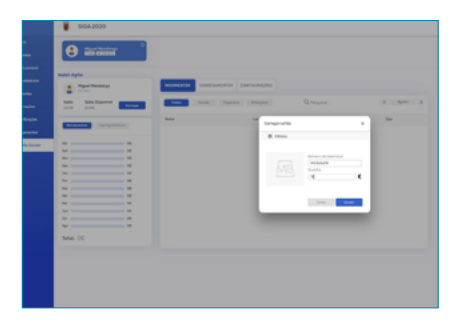

## **1** Carregamento Payshop

Se optar por esta modalidade, poderá efetuar o carregamento num agente Payshop ou loja CTT, usando a referência que lhe foi atribuída. Os carregamentos poderão ser efetuados em dinheiro.

## 2\_\_\_Carregamento Multibanco

Se optar por esta modalidade, poderá efetuar o carregamento em qualquer caixa Multibanco ou através do *homebanking*, usando a referência Multibanco que lhe foi atribuída.

## **3**\_\_\_ Carregamento MB WAY

Se optar por esta modalidade, poderá efetuar o carregamento diretamente na Plataforma SIGA introduzindo o seu número de telemóvel.dinheiro.

## Quais são os valores mínimos de carregamento?

| Valor mínimo<br>por Escalão | Multibanco | MB WAY | Payshop |
|-----------------------------|------------|--------|---------|
| Escalão A                   | 5€         | 5€     | 0,50€   |
| Escalão B                   | 10€        | 10€    | 0,50€   |
| Sem Escalão                 | 20€        | 20€    | 0,50€   |

Caso a escola permita carregamentos com dinheiro, **este saldo só poderá ser utilizado nos serviços geridos pela Escola** (bar, papelaria, reprografia e secretaria), ficando disponível no 'Saldo Escola'.

# **Como marcar/desmarcar refeições** escolares?

A marcação e desmarcação de refeições (almoços) é efetuada através da Plataforma SIGA, utilizando as credenciais fornecidas aos Encarregados de Educação, ou nos "Kiosks" escolares pelos próprios alunos.

**2** A marcação e desmarcação de refeições (almoços) é de cariz obrigatório para os <u>alunos de todos os escalões de ASE e todos os</u> níveis de escolaridade.

**3** Para efetuar a marcação de refeições é necessário possuir no Cartão do Aluno o saldo correspondente ao valor da refeição (escalão B -0,73€; escalão C e seguintes 1,46€). As refeições dos alunos com escalão A são gratuitas.

4 Podem ser marcadas refeições sem limite de antecedência, até às 10h00 do dia do consumo da refeição.

**5** A desmarcação de refeições só é possível até às 10h00 do dia do consumo.

## Como solicitar a recuperação de acesso à Plataforma SIGA?

Aceda à página <u>htpps://siga.edubox.pt</u> ou ao <u>Portal da Educação</u>.

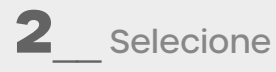

2 Selecione o menu 'Recuperar acesso'.

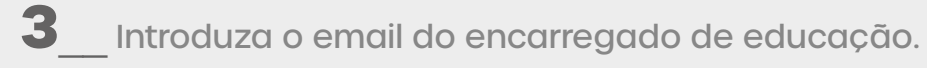

No email irá receber duas novas credenciais, a do aluno e a do encarregado de educação.

Utilize a credencial do encarregado de educação para acesso à 5 plataforma SIGA.

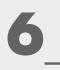

6 Escolha uma nova palavra-passe.

## **Como consultar faturas?**

Aceda ao menu 'Pagamentos'.

**2**\_\_\_\_ Selecione o período que pretende consultar (ano letivo e mês).

## Como solicitar a devolução de verba?

- Aceder ao menu 'Cartão Escolar'.
- 2\_\_\_\_ Aceder ao menu 'Cartão Digital'.
- **3**\_\_\_\_ Escolher o menu 'Devoluções'.
- 4 Aceder a 'Efetuar Pedido'.
- **5**\_\_\_ Preencher a informação solicitada.

Para qualquer esclarecimento ou dúvida, por favor comunique com o Departamento de Educação, através do correio eletrónico: <u>dgreae@oeiras.pt</u>, ou através do número de telefone 214 408 537, indicando sempre o nome do aluno, estabelecimento de ensino que frequenta, ano de escolaridade, nome do encarregado de educação, contacto telefónico e assunto.

#### Meios de carregamento

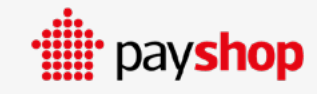

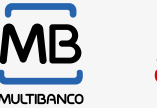

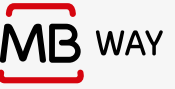

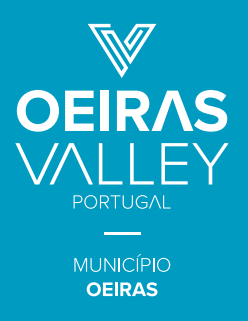

DEPARTAMENTO DE EDUCAÇÃO de@oeiras.pt | dgreae@oeiras.pt | 214 408 537

Portal da Educação https://educacao.oeiras.pt/